### **Cloud-Verwaltung** AirServer 2

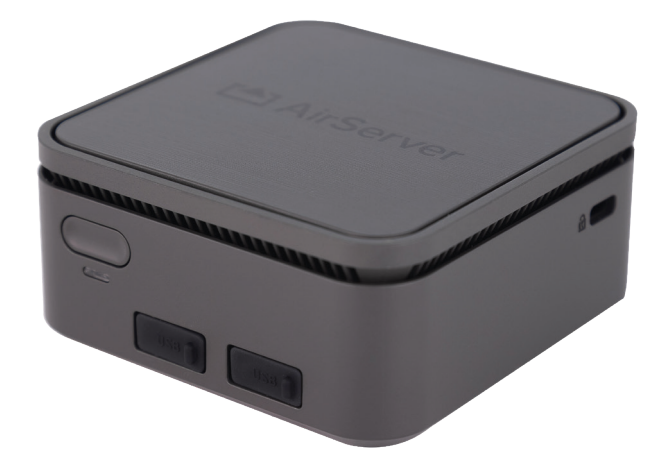

#### • Einleitung

- Die AirServer Cloud Management Lösung ermöglicht die Gruppierung, Überwachung und Verwaltung mehrerer AirServer Connect Geräte von einer Schnittstelle aus. Für jede Organisation können mehrere Benutzer zugewiesen werden, und diese Benutzer können unterschiedliche Rollen und Zugriffe haben. Cloud Management ist ein kostenloser Zusatzdienst.
- Derzeit verfügen nur AirServer 2-Geräte über Firmware, die Cloud-Management unterstützt. Benutzer des originalen AirServer Connect 4K UHD können ein Support-Ticket erstellen <u>https://support.airserver.com/support/</u> <u>tickets/new</u> und die Seriennummern für die Geräte angeben, die sie auf die neue Benutzeroberfläche und das Cloud-Management aktualisieren möchten.

#### • Registrieren und Einloggen

- Vor dem Hinzufügen von Geräten müssen Sie eine Cloud-Organisation und mindestens einen Benutzer erstellen, der auch Administrator ist. In den meisten Fällen ist die Organisation der Name des Unternehmens oder der Schule, aber für Organisationen mit mehreren Standorten oder verschiedenen Geschäftseinheiten können mehrere Cloud-Organisationen erstellt werden.
- Wechseln Sie zu <u>https://cloud.airserver.com</u> um die Cloud-Organisation und die Anmeldeinformationen für den ersten Benutzer einzurichten.

| Create an                                             | Organization                                                                                                    |
|-------------------------------------------------------|----------------------------------------------------------------------------------------------------|
| Create an acco<br>invite other use<br>your administra | unt for your organization where you can<br>ers to join. To join an existing organization, ask<br>ator to invite you. |
| Organization                                          |                                                                                                    |
|                                                       |                                                                                                    |
| Full name                                             |                                                                                                    |
|                                                       |                                                                                                    |
| Email                                                 |                                                                                                    |
|                                                       |                                                                                                    |
| Password                                              |                                                                                                    |
|                                                       |                                                                                                    |
| Confirm passw                                         | ord                                                                                                    |
|                                                       |                                                                                                    |
| By clicking REC                                       | SISTER, you agree to our Terms of Service                                                                            |
|                                                       | REGISTER                                                                                                    |
|                                                       | 2                                                                                                    |

- Übersichtsbildschirm
- Der Übersichtsbildschirm zeigt den Status aller angeschlossenen Geräte an und von dort aus können Sie die Einstellungen für ein einzelnes Gerät oder mehrere Geräte ändern.
- Bei der ersten Anmeldung verfügt Cloud Management über eine Standardgruppe für Geräte, es wird jedoch empfohlen, andere Gerätegruppen über die Schaltfläche CREATE GROUP zu erstellen. Gruppen können auf Standort, Verwendung oder einer anderen Klassifizierung basieren, die für Ihre Organisation sinnvoll ist.

| CLOUD MANAGEM    | ENT    | Devices | Users |            |           | ,           | ATTACH DEVICE | CREATE GROUP | D Logout |
|------------------|--------|---------|-------|------------|-----------|-------------|---------------|--------------|----------|
| Default Group    |        |         |       |            |           |             |               |              | ▽        |
| No devices found |        |         |       |            |           |             |               |              |          |
| New York         |        |         |       |            |           |             |               |              | ▽        |
|                  | STATUS | IP ADD  | RESS  | VERSION    | UPDATES   | PROTOCO     | OLS HOTSPO    | T MODERATOR  | SETTINGS |
| Support Room     | Online | 100.00  |       | 2021.12.10 | Automatic | r 2 [       | Enabled       | Off          | •••      |
| Reykjavik        |        |         |       |            |           |             |               |              | ▽        |
|                  | STATUS | IP ADD  | RESS  | VERSION    | UPDATES   | PROTOCO     | OLS HOTSPO    | T MODERATOR  | SETTINGS |
| Meeting Room     | Online |         |       | 2021.12.12 | Automatic | <b>₽</b> ₽₫ | Enabled       | Off          | •••      |
| Sydney           |        |         |       |            |           |             |               |              | ▽        |
| No devices found |        |         |       |            |           |             |               |              |          |

- Benutzerverwaltung
- Nur ein Benutzer kann eine Cloud-Organisation für Cloud Management registrieren.
- Alle anderen Benutzer werden dann über die Registerkarte Benutzer in Cloud Management hinzugefügt und verwaltet.
- Um Benutzer zu verwalten, gehen Sie auf die Seite "Benutzer" in der oberen Navigationsleiste.

| CLOUD MANAGEMENT    | Devices          | Users     |             |                 |                      |      | D Logout |
|---------------------|------------------|-----------|-------------|-----------------|----------------------|------|----------|
| AirServer Cloud Der | no Acc           | ount      |             |                 |                      |      |          |
| ≗• Roles            |                  |           |             |                 |                      | A    | DD ROLE  |
| ROLE                | MANAGES          | THESE DE  | VICE GROUPS |                 | CAN MANAGE USERS     | EDIT | REMOVE   |
| Cloud Admin         | ALL              |           |             |                 | <ul> <li></li> </ul> | Ø    | 匬        |
| Device Admin        | ALL              |           |             |                 | ×                    | Ø    | 创        |
| New York Admins     | New York         |           |             |                 | ×                    | Ø    | 创        |
|                     |                  |           |             |                 |                      |      |          |
| ి Users             |                  |           |             |                 |                      | A    | DD USER  |
| NAME                | EMAIL            |           |             | ROLE            | CREATED              | EDIT | REMOVE   |
|                     | <b>Accession</b> | -         |             | Cloud Admin     | 2021-04-26           | Ø    | 创        |
| -                   | -                |           |             | New York Admins | 2021-07-26           | Ø    | 创        |
|                     | -                | An 14 114 | I           | Device Admin    | 2021-12-28           | P    | Ŵ        |

## ANLEITUNG

# www.touch-the-future.de

- Rollen
- Jedem Benutzer wird eine Rolle zugewiesen, und die Rolle definiert den Zugriff, den der Benutzer erhält. Rollen haben die folgenden Optionen:
  - Kann Benutzer verwalten: Ja oder Nein.
  - Kann alle Gerätegruppen verwalten: Ja oder Nein.
  - Wenn Nein, können Sie auswählen, auf welche Gerätegruppen diese Rolle Zugriff hat.

| Edit Device Admin           | ×    |
|-----------------------------|------|
| Name                        |      |
| Device Admin                |      |
| Can Manage Users            |      |
| Manages These Device Groups |      |
| C ALL                       |      |
|                             |      |
| Default Group               |      |
| New York     Produce ite    |      |
| Sydney                      |      |
|                             |      |
| APPLY CA                    | NCEL |

### Benutzer

- Um einen neuen Benutzer hinzuzufügen, wählen Sie BENUTZER HINZUFÜGEN aus.
- Geben Sie den Namen, die E-Mail-Adresse und die Rolle für den neuen Benutzer ein.
- Der Benutzer erhält dann eine E-Mail von noreply@airserver.com mit Anweisungen zur Anmeldung und zum Festlegen eines Passworts.

| Add User                                                                                    |                       | ×             |
|---------------------------------------------------------------------------------------------|-----------------------|---------------|
| Name                                                                                        |                       |               |
| Enter Name                                                                                  |                       |               |
| Email                                                                                       |                       |               |
| Enter Email                                                                                 |                       |               |
| Role                                                                                        |                       |               |
| Device Admin                                                                                |                       | ~             |
| Clicking on "APPLY" will send an email to th<br>from which he/she can register and use this | ne new use<br>s site. | r with a link |
|                                                                                             | APPLY                 | CANCEL        |

- Anschließen eines Geräts an die Cloud
- Um ein neues Gerät an die Cloud-Verwaltung anzuhängen, wählen Sie GERÄT ANHÄNGEN.

| CANCEL |  |
|--------|--|
|        |  |
|        |  |
|        |  |
|        |  |
|        |  |

• Geben Sie das Cloud-Token ein, das sich auf der Webseite Geräteverwaltung des Geräts im Abschnitt Info befindet (siehe Abbildung unten), und klicken Sie auf ANHÄNGEN.

| About               |                 |
|---------------------|-----------------|
| Device information. |                 |
|                     |                 |
| Cloud Token         | 83704589        |
| Serial Number       | and description |
| Status              | ldle            |
| Version             | 2021.12.12      |
|                     |                 |

- Geräteeinstellungen
- Die Geräteeinstellungen in der Cloud-Verwaltung sind mit wenigen Ausnahmen die gleichen, die in der lokalen Geräteverwaltung verfügbar sind:
  - 1. Es ist nicht möglich, einen lokalen Bildhintergrund aus cloud management festzulegen.
  - 2. Es ist nicht möglich, über Cloud Management eine Verbindung zu einem Wi-Fi-Netzwerk herzustellen.
  - 3. Es ist möglich, das Gerät vom Cloud-Management zu trennen. Dies kann auch über die Geräteverwaltung erfolgen, jedoch nur durch Zurücksetzen aller Einstellungen.
- Änderungen können auch an den Einstellungen von Geräten vorgenommen werden, die offline sind.
- Sobald dieses Gerät wieder online ist, werden die Einstellungen synchronisiert, sodass alle Änderungen, die über cloud management vorgenommen werden, an das Gerät gesendet werden.
- Im Folgenden finden Sie Screenshots für die Geräteeinstellungen: Bearbeiten mehrerer Geräte

|                                         | Meeting Room APPLY CANCEL                                                                                                    |
|-----------------------------------------|----------------------------------------------------------------------------------------------------|
| ○ 8 2 9 7 8 2 9 9 0                     | ○ 8 2 0 4 5 5 0                                                                                                    |
| Cloud Management                        | About                                                                                                    |
| Group<br>Reykjavik v                    | Cloud Organization     AirServer Cloud Demo Account       Serial Number     Image: Cloud Demo Account       Status     Online       Version     2021.12.12 |
| REBOOT DEVICE                           | Updates C Automatic Updates                                                                                                    |
| RESET ALL SETTINGS<br>DETACH FROM CLOUD | This device is up to date CHECK AND INSTALL UPDATES                                                                                                    |
| Meeting Room APPLY CANCEL               | Meeting Room CANCEL                                                                                                    |
| AirPlay<br>Everyone ~<br>Google Cast    | Moderator END ALL SESSIONS                                                                                                    |
| Everyone v<br>Miracast<br>Code v        |                                                                                                    |

### **ANLEITUNG**

# Wende INTERARTIV

www.touch-the-future.de

| Mee      | ting   | J Ro  | om | 191 | 191 | ч.  | А        | PPLY    | CANO      | CEL |
|----------|--------|-------|----|-----|-----|-----|----------|---------|-----------|-----|
| ٥        | 8      | 8     | 2  | Q   | 50  | 6%  | 4        | Ø       | Ø         |     |
| Net      | wor    | k     |    |     |     |     |          |         |           |     |
| Hostna   | me     |       |    |     |     | de. | -        |         | 80 M      | ÷   |
| IPv4 Ad  | dress  |       |    |     |     |     |          |         | 100       |     |
| IPv6 Ad  | dress  |       |    |     | -   |     | ) in the | i i i i | 200       | Б.  |
| Etherne  | t Mac  | Addre |    |     |     |     |          |         |           | ş.  |
| Wi-Fi M  | lac ad | dress |    |     |     |     | . 1      | -       | 1000      | ÷   |
| Wi-Fi IP | Addr   | ess   |    |     |     |     |          | N       | ot Availa | ble |
| 802.1X   | Secur  | ity   |    |     |     |     |          |         |           |     |
| None     |        |       |    |     |     |     |          |         |           |     |
|          |        |       |    |     |     |     |          |         |           |     |
|          | leon   |       |    |     |     |     |          |         |           |     |
|          | поху   |       |    |     |     |     |          |         |           |     |
|          |        |       |    |     |     |     |          |         |           |     |

| Meeting                                                                                | Ro     | om    | 194   | 101 | 1    | P | PPLY | CANCEL    |
|----------------------------------------------------------------------------------------|--------|-------|-------|-----|------|---|------|-----------|
| <u> </u>                                                                               | 8      | ۳     | Ş     | ኖ   | (-;] | ø | Ŷ    | 0         |
| Guest C                                                                                | on     | nec   | tivit | y   |      |   |      |           |
| Current Channe                                                                         | əl     |       |       |     |      |   |      | 6         |
| Channel Width                                                                          |        |       |       |     |      |   |      | 20 MHz    |
| Regulatory Dor                                                                         | nain   |       |       |     |      |   |      | IS        |
| Wi-Fi Hotspot I                                                                        | P Ad   | dress |       |     |      |   |      | 192.0.2.1 |
| Wi-Fi Hotspot I<br>Passphrase<br>Access<br>Internet Only<br>DHCP Range<br>192.0.2.1/24 | Passv  | vord  |       |     |      |   |      |           |
| Channel                                                                                |        |       |       |     |      |   |      |           |
| Auto                                                                                   |        |       |       |     |      |   |      |           |
| Upper 5                                                                                | GHz    | Chann | els   |     |      |   |      |           |
| Client Is                                                                              | olatio | n     |       |     |      |   |      |           |

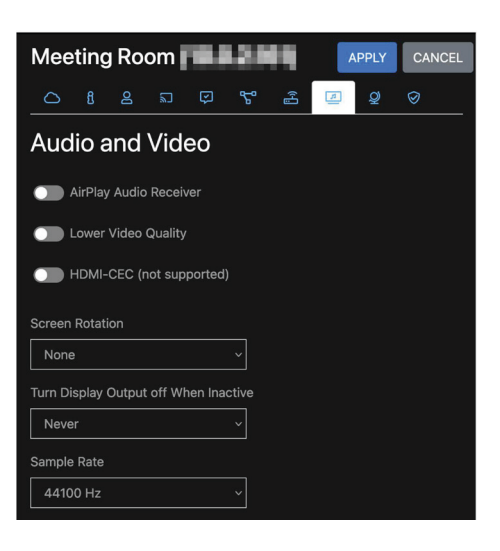

| Mee     | ting   | , Ro | om | nes: | 1213 | 9               | ŀ | APPLY | CANCEL    |
|---------|--------|------|----|------|------|-----------------|---|-------|-----------|
| ٥       | ß      | Ø    | ٣  | ç    | 5°   | (ب <sup>1</sup> | 4 | Q     | $\oslash$ |
| Loc     | aliz   | atio | n  |      |      |                 |   |       |           |
| Country |        |      |    |      |      |                 |   |       |           |
| Icela   | nd     |      |    |      | ~    |                 |   |       |           |
| Langua  | ge     |      |    |      |      |                 |   |       |           |
| Engli   | sh     |      |    |      | ~    |                 |   |       |           |
| Clock   |        |      |    |      |      |                 |   |       |           |
| 24-h    | our    |      |    |      | ~    |                 |   |       |           |
| Timezo  | ne     |      |    |      |      |                 |   |       |           |
| UTC     | ±00:00 | )    |    |      | ~    |                 |   |       |           |
|         |        |      |    |      |      |                 |   |       |           |

|                                                                                      | Mee         | ting   | Ro     | om     | 22 | 18 | 8   | A | PPLY | CA | NCEL |
|--------------------------------------------------------------------------------------|-------------|--------|--------|--------|----|----|-----|---|------|----|------|
| Security  Device Management  TLS/SSL Security  Private Key  Certificate  Certificate | ٥           | 8      | g      | 2      | Ģ  | ጜ  | (H) | 4 | Q    | 0  |      |
| Device Management                                                                    | Sec         | urit   | У      |        |    |    |     |   |      |    |      |
| TLS/SSL Security Private Key Certificate                                             | <b>—</b> [  | Device | Mana   | gemen  | t  |    |     |   |      |    |      |
| TLS/SSL Security Private Key  Certificate                                            | *****       | **     |        |        |    |    |     |   |      |    |      |
| Private Key                                                                          | TLS/S       | SL Se  | ecurit | y      |    |    |     |   |      |    |      |
| Certificate                                                                          | Private     | Key    |        |        |    |    |     |   |      |    |      |
| Certificate                                                                          |             | BEGIN  | PRIVA  | TE KEY |    |    |     |   |      |    |      |
| BEGIN CERTIFICATE                                                                    | Certific    | ate    |        |        |    |    |     |   |      |    |      |
| Concernant and a second concernance                                                  | Teh h h d d | BEGIN  | CERTI  | FICATE |    |    |     |   |      |    |      |

## ANLEITUNG

- Es ist möglich, mehrere Geräte und Gruppen aus dem Übersichtsbildschirm auszuwählen und dann in der oberen Navigationsleiste auf MEHRERE GERÄTE BEARBEITEN zu klicken, um die Einstellungen für alle ausgewählten Geräte zu ändern.
- Beachten Sie, dass einige Einstellungen wie Name/Raum und IP-Adresse nur auf einzelnen Geräten festgelegt werden können.
- Um eine Einstellung zu ändern, wählen Sie zunächst das grüne +-Zeichen aus.
- Sobald eine Einstellung ausgewählt wurde, wird ein rotes X angezeigt, um die Änderung anzuzeigen.
- Es können mehrere Änderungen vorgenommen werden, die erst nach dem Drücken der Apply-Taste angewendet werden.
- Nur diese Änderungen werden vorgenommen, so dass alle anderen Einstellungen auf den ausgewählten Geräten so belassen werden, wie sie zuvor waren.
- Änderungen können auch an Offline-Geräten vorgenommen werden, die dann aktualisiert, online geht.

| Edit Multiple Devices |   |   |   |   |   |           | A | PPLY | CANCEL    |  |
|-----------------------|---|---|---|---|---|-----------|---|------|-----------|--|
| 0                     | ß | ප | 2 | Ş | ۳ | (H]       | 5 | Q    | $\oslash$ |  |
| Screen Mirroring      |   |   |   |   |   |           |   |      |           |  |
| AirPlay               |   |   |   |   |   |           |   |      |           |  |
| Code                  | ; |   |   |   | ~ | $\otimes$ |   |      |           |  |
| Google Cast           |   |   |   |   |   |           |   |      |           |  |
|                       |   |   |   |   | ~ | ÷         |   |      |           |  |
| Miracast              |   |   |   |   |   |           |   |      |           |  |
|                       |   |   |   |   | ~ | ÷         |   |      |           |  |
|                       |   |   |   |   |   |           |   |      |           |  |

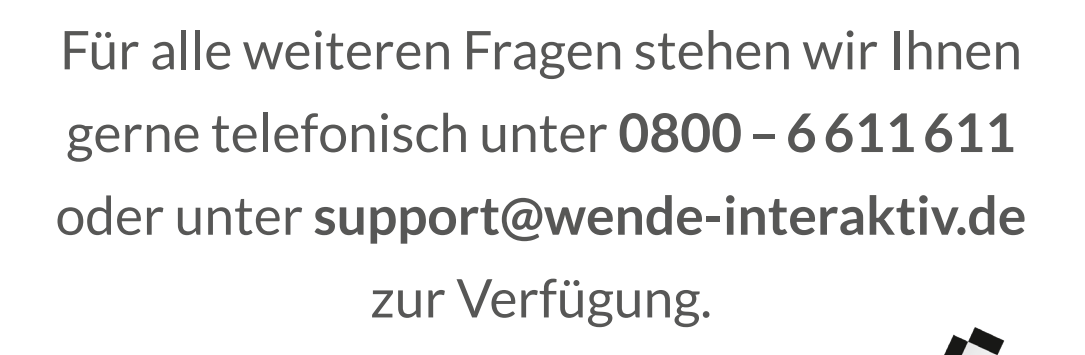

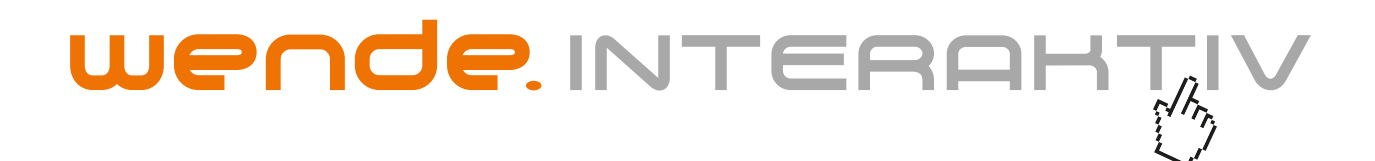

wende.interaktiv GmbH Buchenbühler Straße 13 90562 Kalchreuth www.touch-the-future.de info@wende-interaktiv.de +49 (0) 911 / 567 905-0